## Aanmaken nieuw boekjaar in ConstruSteel

Net als in uw boekhoudsoftware is het ook in ConstruSteel van belang om aan het begin van elk kalenderjaar een nieuw boekjaar aan te maken. Onderstaande stappenplan leidt u door dit proces.

## Stappenplan

1. Ga in ConstruSteel naar **Tabellen/Financieel/Administraties** en het volgende venster verschijnt op uw scherm

| 1 | Administraties |                    |            |            |                     |  |  |  |
|---|----------------|--------------------|------------|------------|---------------------|--|--|--|
|   | 🖺 🗹 🗙          |                    |            |            |                     |  |  |  |
|   | Code /         | Omschrijving       | Startdatum | Einddatum  | Boekjaar afgesloten |  |  |  |
|   | ADMIN21        | Administratie 2021 | 1-1-2021   | 31-12-2021 | <b>v</b>            |  |  |  |
|   | ADMIN22        | Administratie 2022 | 1-1-2022   | 31-12-2022 | <b>v</b>            |  |  |  |
|   | ADMIN23        | Administratie 2023 | 1-1-2023   | 31-12-2023 |                     |  |  |  |
|   |                |                    |            |            |                     |  |  |  |
|   |                |                    |            |            |                     |  |  |  |
|   |                |                    |            |            |                     |  |  |  |
|   |                |                    |            |            |                     |  |  |  |
|   |                |                    |            |            |                     |  |  |  |
|   |                |                    |            |            |                     |  |  |  |
|   |                |                    |            |            |                     |  |  |  |
|   |                |                    |            |            |                     |  |  |  |
|   |                |                    |            |            |                     |  |  |  |
|   |                |                    |            |            |                     |  |  |  |
|   |                |                    |            |            |                     |  |  |  |
|   |                |                    |            |            |                     |  |  |  |
|   |                |                    |            |            | .:                  |  |  |  |

- 2. Wanneer u nog boekingen moet uitvoeren in de administratie van 2022, dan kunt u dit boekjaar nog niet afsluiten en kunt u deze stap (voorlopig) overslaan
- 3. U maakt een nieuw boekjaar aan door te klikken op <sup>1</sup> en het volgende (lege) venster verschijnt

| 🗭 Administraties — 🗆 🗙 |            |                            |   |           |        |  |  |  |
|------------------------|------------|----------------------------|---|-----------|--------|--|--|--|
| Administratie          |            |                            |   |           |        |  |  |  |
| Code                   | ADMIN23    |                            |   |           |        |  |  |  |
| Omschrijving           | Administra | Administratie 2023         |   |           |        |  |  |  |
| Startdatum             | 1-1-2023   | 1-1-2023 ~<br>31-12-2023 ~ |   |           |        |  |  |  |
| Einddatum              | 31-12-202  |                            |   |           |        |  |  |  |
|                        | Boekja     | Boekjaar afgesloten        |   |           |        |  |  |  |
| Vorige administratie   | Administra | atie 2022                  |   |           | $\sim$ |  |  |  |
| Perioden               |            |                            |   |           |        |  |  |  |
| Periode Sta            | artdatum   | Einddatum                  | E | Blokkeren |        |  |  |  |
|                        |            |                            |   |           |        |  |  |  |
| 1                      |            | C                          | к | Annule    | eren   |  |  |  |

4. In dit venster vult u de gegevens in, welke ook zijn gebruikt voor het nieuwe boekjaar in uw financiële pakket. Belangrijk is dat deze gegeven exact met elkaar overeenkomen, dus ook wanneer u hoofdletter en kleine letters gebruikt. Dit geldt met name voor het veld **Code** in het geval ConstruSteel is gekoppeld met een boekhoudpakket.

Wanneer u geheel klaar bent met het boekjaar 2022 en wilt gaan werken met de administratie 2023 dan kunt u nu de standaard administratie aanpassen naar 2023. Volg daarvoor de onderstaande stappen.

- 1. Ga in de algemene instellingen (systeem/instellingen) naar het tabblad financieel algemeen
- 2. Selecteer bij het veld standaard administratie de zojuist aangemaakte administratie
- 3. Klik op **OK** om deze wijziging op te slaan

| 🐓 Algemene Instellingen             |                                            |                                                                   |  |  |  |  |  |  |
|-------------------------------------|--------------------------------------------|-------------------------------------------------------------------|--|--|--|--|--|--|
| Algemene Instellingen 💧 🗸           | nstellingen Financieel                     | Valutacodes                                                       |  |  |  |  |  |  |
| Algemeen                            | Standaard Administratie Administratie 2023 | Meerdere valutacodes gebruiken                                    |  |  |  |  |  |  |
| Barcode scanner                     |                                            | Standaard valutacode                                              |  |  |  |  |  |  |
| Bijlagen                            | Grootboekrek. Debiteuren                   |                                                                   |  |  |  |  |  |  |
| Calculatie                          | Grootboekrek. Crediteuren                  | Valuta inkoopfactuur op basis van                                 |  |  |  |  |  |  |
| Digitale fabriek                    | Std. Grootboekrekening Verkoop             | "Angelsaksische" koersnotatie gebruiken                           |  |  |  |  |  |  |
| Directe orders                      |                                            | Automatisch synchroniseren met ECB referentiekoers                |  |  |  |  |  |  |
|                                     |                                            | Calculaties tegen de nieuwste koers herrekenen na                 |  |  |  |  |  |  |
|                                     | Std. dagboek verkoop                       |                                                                   |  |  |  |  |  |  |
|                                     | Std. dagboek inkoop                        | Factuur blokkeren indien in gebruik door andere gebruiker         |  |  |  |  |  |  |
| "Financieel (Inkoop)                | Std. daghaek I ken (memoriaal)             | ☑ Inkoopfactuur blokkeren indien in gebruik door andere gebruiker |  |  |  |  |  |  |
| Financieel (Proforma inkoopfactuur) |                                            | Verkoopfactuur blokkeren indien in gebruik door andere gebruiker  |  |  |  |  |  |  |
| Financieel (Synchronisatie overige) | Kostenplaatsdefinitie                      | Castalarea en accestando acetar billularea acciada                |  |  |  |  |  |  |
| Financieel (Synchronisatie)         | OHW Type 2                                 |                                                                   |  |  |  |  |  |  |
| "Financieel (Verkoop - 2)           | Onderhanden werk boeken                    | Inkoop Interne projectverbruiken                                  |  |  |  |  |  |  |
| Financieel (Verkoop)                | Boek OHW per fase                          | Kas/bank Verkoop                                                  |  |  |  |  |  |  |
| Generators                          |                                            | Overige                                                           |  |  |  |  |  |  |
| 🖃 Intern                            |                                            |                                                                   |  |  |  |  |  |  |
| Experimentele opties                | Dagboek Onderhanden werk                   |                                                                   |  |  |  |  |  |  |
| Interne project belasting           | Grootboekrek, OHW                          |                                                                   |  |  |  |  |  |  |
| Kalender                            |                                            |                                                                   |  |  |  |  |  |  |
| Onderhanden werk                    | Grootboekrek. Mutate OHW                   |                                                                   |  |  |  |  |  |  |
|                                     | Exporteer bedrag G-rekening                |                                                                   |  |  |  |  |  |  |
| Personeelsbeheer                    |                                            |                                                                   |  |  |  |  |  |  |
| Planning                            |                                            |                                                                   |  |  |  |  |  |  |
| Kleuren                             |                                            |                                                                   |  |  |  |  |  |  |
| Projecten                           |                                            |                                                                   |  |  |  |  |  |  |
| Relatie                             |                                            |                                                                   |  |  |  |  |  |  |
| SigmaNEST                           |                                            |                                                                   |  |  |  |  |  |  |
| 🕀 Uren registratie                  |                                            |                                                                   |  |  |  |  |  |  |
| Mobiele tijdregistratie             |                                            |                                                                   |  |  |  |  |  |  |
| ····Terminal urenregistratie        |                                            |                                                                   |  |  |  |  |  |  |
| Voorraad                            |                                            |                                                                   |  |  |  |  |  |  |
| Werkvoorbereiding                   |                                            |                                                                   |  |  |  |  |  |  |
| Track and Trace                     |                                            |                                                                   |  |  |  |  |  |  |
| Wada a sekaraida a/n                | 4                                          |                                                                   |  |  |  |  |  |  |
|                                     |                                            | OK Annuleren                                                      |  |  |  |  |  |  |